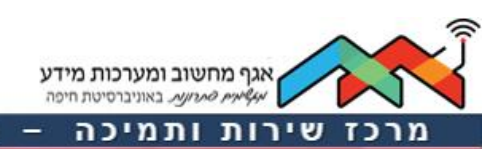

– מדור הדרכות IT

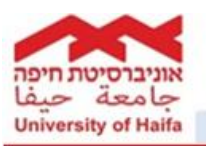

# <u>רישום בפורטל הסטודנטים</u>

מדריך זה מיועד לסטודנטים המבצעים רישום, וכולל את הנושאים הבאים:

- כניסה לפורטל הסטודנטים
  - בדיקת מועדי רישום •
  - <u>מושגים חשובים ברישום</u>
- <u>רישום לתכנית, לקורסים ולקבוצות</u>
  - שינוי קבוצה אליה נרשמת
    - ביטול רישום לקורס
- <u>רישום לקורסים בשפות זרות (קורסים ללא קבוצות)</u>
  - דגשים חשובים
- לרשותכם, מדריך הנחיות להוצאת תדפיס מערכת שיעורים דרך פורטל הסטודנטים בסיום הרישום.

#### כניסה לפורטל

יש להיכנס לאתר אוניברסיטת חיפה ולבחור ב- 💛 <sup>סטודנטים</sup> בתפריט שייפתח יש לבחור באפשרות **פורטל הסטודנטים**:

| الحربية   עברית   English | סגל ומינהל ספרייה 🗸 בוגרים פנו אלינו                         |                                        |
|---------------------------|--------------------------------------------------------------|----------------------------------------|
| זידות האוניברסיטה         | <ul> <li>אודות אודות אודות אודות אודות אודים</li> </ul>      | אוניברסיטת חיפה<br>University of Haifa |
|                           | כל השירותים לסטודנט<br>פורטל הסטודנטים<br>גן<br>מנהל תלמידים | جامعة حيفا                             |

במסך שייפתח יש להקיש מספר ת.ז. בן 9 ספרות וסיסמא. כעת אתה נמצא בתוך פורטל הסטודנטים ה- סטודנטל:

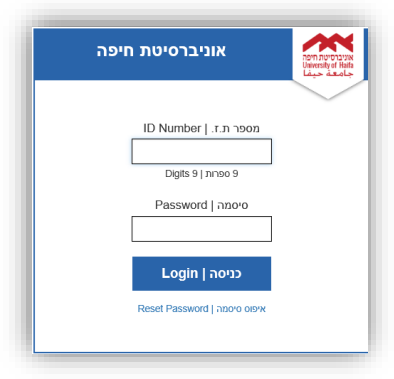

#### <u>בדיקת מועדי רישום</u>

עוד לפני מועד הרישום, מומלץ לבצע פעולה מקדימה שמטרתה לבדוק מתי מועד הרישום הספציפי שלך לחוג/ים אליהם התקבלת. בלשונית "רישום" יש לבחור ב- "מועדי רישום". ייפתח המסך הבא:

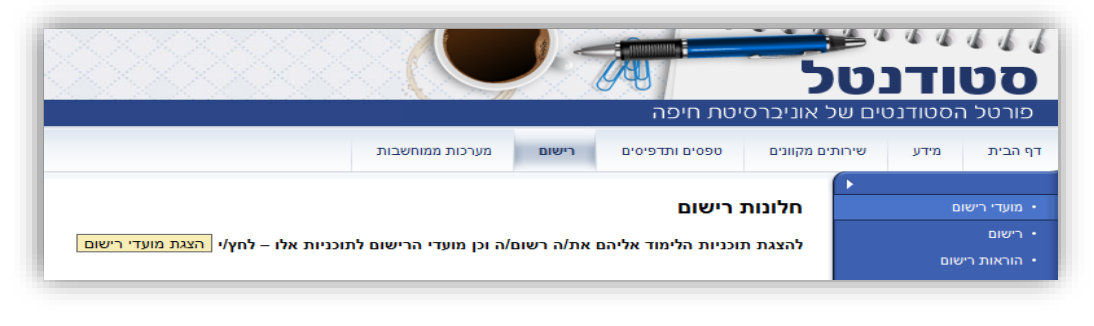

לחץ על <mark>הצגת מועדי רישום</mark>

**הצגה-** כל מועדי הרישום הרלוונטיים לך עם זמני הרישום המוקצים לתוכניות אליהם אתה רשום.

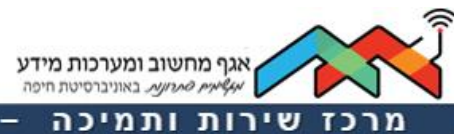

מדור הדרכות

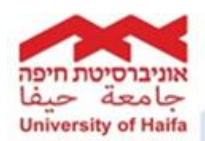

### מושגים חשובים ברישום

לפני שנעבור להסבר על אופן הרישום עצמו, נתמקד במספר מונחים הרלבנטיים למהלך הרישום :

מספר קורס- 206.2020

מורכב משם החוג 206 (החוג לכלכלה) ומהמספר הסידורי של הקורס שהינו שרירותי- 2020.

שם קורס – מיקרו כלכלה ב'.

**סוג מפגש-** הדרך בה מועבר הקורס = שיעור, תרגיל, שיעור ותרגיל, מעבדה, סמינריון וכו..

**קבוצה** - מאגדת סוגי מפגש שונים יחדיו. קבוצה יכולה להיות לתלמידי החוג או לחוגים אחרים. תלמידי החוג = סטודנטים אשר שייכים לחוג המציע את הקורס **חוגים אחרים** = סטודנטים אשר אינם שייכים לחוג המציע את הקורס.

מתקיים בזמנים קצובים ומתאפיין במרכיבים ייחודיים של יום ושעה, מיקום ומרצה. מפגש-

שים לב כי ייתכן מצב בו קורס מורכב משני סוגי מפגש שונים, כמו למשל קורס המורכב מתרגיל ושיעור.

#### להלן דוגמה הממחישה את המונחים:

| חירת מפגשים לקורס-מיקרו כלכלה ב<br>שם קבוצה מקומות פנוים<br><mark>תלמידי החוג 65</mark><br>מפגשים בקבוצה - תלמידי החוג |                                                                             |             |                     |                    |                                                                                                    |
|----------------------------------------------------------------------------------------------------|-----------------------------------------------------------------------------|-------------|---------------------|--------------------|----------------------------------------------------------------------------------------------------|
| 周                                                                                                    | 5 שם קבוצה מקומות פנוים 🔜<br>תלמידי החוג 65 📑<br>צגשים בקבוצה - תלמידי החוג |             |                     |                    |                                                                                                    |
|                                                                                                    | תלמידי החוג                                                                 |             |                     |                    |                                                                                                    |
| aen                                                                                                    | שים בקבוצה - ו                                                              | החוג        |                     |                    |                                                                                                    |
| 個                                                                                                    | שם סוג מפגש                                                                 | מספר מפגש   | שם מפגש             | מקומות פנוים במפגש | מפגשים                                                                                                    |
|                                                                                                    | מיקרו כלכלה ב                                                               | 01p206.2020 | מיקרו כלכלה ב שיעור | 65                 | להצגת המפגשים                                                                                                    |
|                                                                                                    |                                                                             | 00-000 0000 | house a shake some  | 66                 | and the second second s |

| מרצה        |             |                             |                    |                                        |
|-------------|-------------|-----------------------------|--------------------|----------------------------------------|
| 114 114     | יום בשבוע   | חדר                         | עד שעה             | משעה                                   |
| מר לדרמן דן | Ľ           |                             | 14:00:00           | 12:00:00                               |
|             | 'n          |                             | 14:00:00           | 12:00:00                               |
|             | מר לדרמן דן | ב' מר לדרמן ד<br>ה'<br>מליו | ב' מרלדרמן ד<br>ה' | ג' מר לדרמן דן<br>14:00:00 ה' 14:00:00 |

## מספר קורס- 206.2020

שם קורס- מיקרו כלכלה ב'

**סוג מפגש**- ש"ת- שיעור ותרגיל מיקרו כלכלה ב'

**קבוצה-** תלמידי החוג

מקומות פנויים- 65

**מפגש-** 206.2029, 0-12:00 שיעור בקורס מיקרו כלכלה ב' המתקיים בסמסטר קיץ, ביום א', בשעה 10:00-12:00 עם המרצה- ד"ר איינשטיין.

0206.2020ק-12:02 **תרגיל** בקורס מיקרו כלכלה ב' המתקיים בסמסטר קיץ, בימים ג' ו-ה' בשעה 12:00-14:00, עם המתרגל- מר לדרמן דן

רישום לתכנית, לקורסים ולקבוצות

תמיכה לסטודנטים בטלפון 04-8240856 שלוחה 1

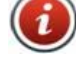

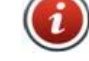

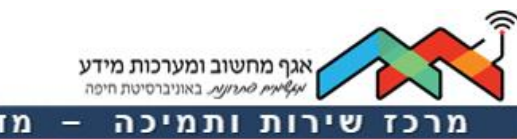

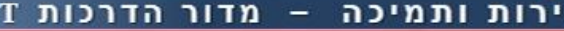

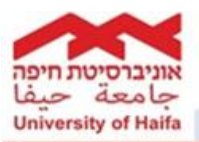

במועד הרישום הרלבנטי יש לבצע את התהליך הבא:

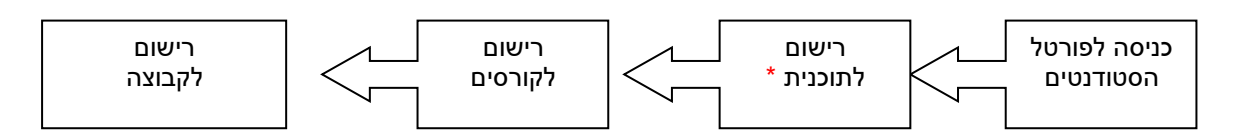

## שים לב כי אם בתכנית שלך יש התמחות עליך להירשם להתמחות לפני הרישום לקורסים.

|      | ור ב- <sup>רישום</sup> | ) בלשונית "רישום", יש לבר |
|------|------------------------|---------------------------|
| מת   | מערכות ממוחשנ          | гчыа 🗹                    |
|      | Moodle                 | מועדי רישום               |
| אלית | המרכז למדיה דיגיטא     | רישום                     |
|      | מערכת תדפיסים          | הוראות רישום              |
|      | מערכת חיפוש אחד        |                           |

## יתקבל המסך הבא:

|                             |              |                       |     |           |             |                                  | י מועדי רישום |
|-----------------------------|--------------|-----------------------|-----|-----------|-------------|----------------------------------|---------------|
| <u>עזרה </u> ?              |              |                       |     |           |             | רישום סימסטריאלי                 | רישום         |
|                             |              |                       |     |           |             |                                  | רישום חדש     |
| רישום <mark>ל</mark> קורסים | בחירת התמחות | רישום לתוכנית לימודים | שלב | סמסטר     | שנת לימודים | שם תוכנית                        | הוראות רישום  |
| רישום לקורסים ▶             | בחירת התמחות | רישום לתוכנית         | 02  | סמסטר א   | תשע"ג       | כלכלה דו - חוגי                  |               |
| ▲ רישום לקורסים             | בחירת התמחות | רישום לתוכנית         | 02  | סמסטר ב   | תשע"ג       | כלכלה דו - חוגי                  |               |
| ▲ רישום לקורסים             | בחירת התמחות | רישום לתוכנית         | 02  | סמסטר קיץ | תשע"ג       | כלכלה דו - חוגי                  |               |
| רישום לקורסים 🔸             | בחירת התמחות | רישום לתוכנית         | 02  | סמסטר א   | תשע"ג       | גיאוגרפיה - תואר ראשון - דו חוגי |               |
| רישום לקורסים 🔸             | בחירת התמחות | רישום לתוכנית         | 02  | סמסטר ב   | תשע"ג       | גיאוגרפיה - תואר ראשון - דו חוגי |               |
| רישום לקורסים 🕨             | בחירת התמחות | רישום לתוכנית         | 02  | סמסטר קיץ | תשע"ג       | גיאוגרפיה - תואר ראשון - דו חוגי |               |
|                             |              |                       |     |           |             |                                  |               |

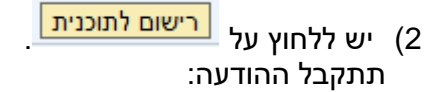

| I |            | הודעות רישום |
|---|------------|--------------|
|   | רישום בוצע | <b></b>      |
|   | סגור חלון  |              |

סגור חלון ועבור להמשך רישום.

רק אם יש התמחות לתכנית, כפתור <mark>בחירת התמחות</mark> יהיה פעיל ויש ללחוץ עליו. יש לסמן מימין ב- √ את קבוצת ההתמחות המתאימה

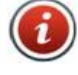

אגף מחשוב ומערכות מידע איליאית התרועת באוניברסיטת חיפה

מרכז שירות ותמיכה

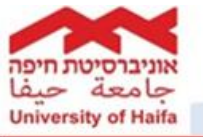

| נשע' | לה דו - חוגי, סמסטר קיץ ו     | ת לימודים כלכי                                                                                                    | התמחויות לתוכניו      | חירת     |
|------|-------------------------------|----------------------------------------------------------------------------------------------------|-----------------------|----------|
|      |                               | באות:                                                                                                    | חת מקבוצות ההתמחות ה  | בחר א    |
|      | 0                             | גיל ו 1 קורסים אחרי                                                                                                    | בחר 1 שילוב דו חוגי ר | וופציה 1 |
|      | רים                           | ייוחד ו 1 קורסים אח                                                                                                    | בחר 1 שילוב דו חוגי מ | ופציה 2  |
|      |                               | יה 2: בחר 1 שילוב דו חוגי מיוחד ו 1 קורסים אחרים<br>וזרה<br>יה קטגוריות קבוצת קורסים מספר קב. קורסים שם קבוצת קורסים<br>שילוב דו חוגי רגיל 206101-0901 כלכלה דו חוגי רגיל | חזרה                  |          |
| -    | שם קבוצת קורסים               | מספר קב. קורסים                                                                                                    | קטגוריות קבוצת קורסים | חירה     |
|      | כלכלה דו חוגי רגיל            | 206101-0901                                                                                                    | שילוב דו חוגי רגיל    |          |
|      | כלכלה קורסי חובה כמותי        | 206101-0910                                                                                                    | שילוב דו חוגי רגיל    |          |
|      | כלכלה עם סטטיסטיקה            | 206101-0902                                                                                                    | שילוב דו חוגי מיוחד   |          |
|      | כלכלה עם מדעי המחשב           | 206101-0903                                                                                                    | שילוב דו חוגי מיוחד   |          |
|      | כלכלה עם מערכות מידע          | 206101-0904                                                                                                    | שילוב דו חוגי מיוחד   |          |
|      | כלכלה קורסי חובה לסטטיסטיקה   | 206101-0920                                                                                                    | שילוב דו חוגי מיוחד   |          |
|      | כלכלה קורסי חובה למדעי המחשב  | 206101-0930                                                                                                    | שילוב דו חוגי מיוחד   |          |
|      | כלכלה קורסי חובה למערכות מידע | 206101-0940                                                                                                    | שילוב דו חוגי מיוחד   |          |
|      | כלכלה דו חוגי קורסים נוספים   | 206101-0905                                                                                                    | קורסים אחרים          |          |
|      | כלכלה דו חוגי קורמים נומפים   | 206101-0905                                                                                                    | קורטים אחרים          | 42       |

מדור

הד

וללחוץ על <mark>שמור התמחויות</mark>

3) כעת יש ללחוץ על <mark>רישום לקורסים ▶</mark>. ייפתח המסך הבא:

| - |        |                          |                 |                    |            |      |      |             |               |           |           | 0   | י רישו |
|---|--------|--------------------------|-----------------|--------------------|------------|------|------|-------------|---------------|-----------|-----------|-----|--------|
| į | עזרו   |                          |                 |                    |            |      |      | -           | _             |           |           |     |        |
|   |        |                          |                 | ר קיץ תשע"ג        | זוגי, סמסט | - IT | לכלה | לימודים - כ | יים לתוכנית י | חירה קורכ | מסך בו    | لا  | ז חדי  |
|   |        |                          |                 |                    |            |      |      |             |               | ו לבחירה  | פרמטרים   | שום |        |
|   |        |                          |                 |                    |            |      |      | שם קורס     |               | ro        | מספר קו   |     |        |
|   |        |                          |                 |                    |            |      |      | שעות        |               | כות       | נקודות זי |     |        |
|   |        |                          |                 |                    |            |      |      | קטגוריה     |               | רמית      | רמה אקז   |     |        |
|   |        |                          |                 |                    |            |      | _סים | שם קב. קו   |               | ב. קורסים | מספר קב   |     |        |
|   |        |                          |                 |                    |            |      |      | ביצוע סינון |               |           | חובה      |     |        |
|   |        |                          |                 |                    |            |      |      |             | שום קורסים 🕨  | המשך ריי  | חזרה 🕨    |     |        |
| ] | סילבוס | שם קב. קורסים            | מספר קב. קורסים | קטגוריה            | רמה אקדמית | חובה | שעות | נקודות זכות | שם קורס       | מספר קורס | בחירה     |     |        |
|   | הצגה   | כלכלה קורסי חובה משותפים | 206101-0950     | ש"ת - שיעור ותרגיל | רמה 2      | ~    | 5    | 5           | מאקרו כלכלה ב | 206.2040  |           |     |        |
|   | הצגה   | כלכלה קורסי חובה משותפים | 206101-0950     | ש"ת - שיעור ותרגיל | רמה 2      | ~    | 5    | 5           | מיקרו כלכלה ב | 206.2020  |           |     |        |
|   |        |                          |                 |                    |            |      |      | A.          |               |           |           |     |        |
| F |        |                          |                 |                    |            |      |      | -0          |               |           |           |     |        |
| F |        |                          |                 |                    |            |      |      |             |               |           |           |     |        |
| F |        |                          |                 |                    |            |      |      |             |               |           |           |     |        |
| H |        |                          |                 |                    |            |      |      |             |               |           |           |     |        |
|   |        |                          |                 |                    |            |      |      |             |               |           |           |     |        |
| L |        |                          |                 |                    |            |      |      |             |               |           |           |     |        |

- בחלקו התחתון של המסך מופיעה רשימת הקורסים במסגרת תכנית הלימודים, בשנה ובסמסטר שבחרת והמתאימים לשלב הלימודי בו אתה נמצא.
- בחלקו העליון של המסך, תחת הכותרת <u>"פרמטרים לבחירה</u>", תוכל לבצע חיפוש אחר קורס או קבוצת קורסים
   ספציפיים אליהם ברצונך להירשם. לשם כך, הזן את הפרמטרים בשדות המתאימים ולחץ על בצע סינון.

בכדי להתחיל בתהליך הרישום יש לסמן ✓ בעמודת "בחירה" בקורסים הרלוונטיים שימו לב, בסיום הבחירות יש לבצע את המשך הרישום למפגשים לקורס, לכל קורס בנפרד, כפי שיפורט מטה.

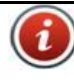

|      |       |          | e e la sina syre | 115 115     |     | -    |                    |                    |                     |                          |          |
|------|-------|----------|------------------|-------------|-----|------|--------------------|--------------------|---------------------|--------------------------|----------|
| ורכז | שי    | רות      | ותמיכו           | - 1         | מד  | ור   | הדרכ               | ות IT              |                     |                          |          |
|      |       |          |                  |             |     |      |                    |                    |                     |                          |          |
|      |       |          |                  |             |     |      | Golinieron non och | 2040055            | 1240 March 1260 Mar |                          | 11124013 |
|      | בחירה | OND THE  | שם קורס          | נקודות זכות | nye | חובה | רמה אקדמית         | קטגוריה            | מספר קב. קורסים     | שם קב. קורסים            | 01210    |
|      |       | 206.20   | מאקרו כלכלה ב    | 5           | 5   |      | רמה 2              | ש"ת - שיעור ותרגיל | 206101-0950         | כלכלה קורטי חובה משותפים | สมา      |
|      |       | 206.2020 | מיקרו כלכלה ב    | 5           | 5   |      | רמה 2              | ש"ת - שיעור ותרגיל | 206101-0950         | כלכלה קורסי חובה משותפים | 2007     |
|      |       |          | N                |             |     |      |                    | -                  |                     |                          |          |

<mark>וללחוץ על המשך רישום קורסים </mark>

ייפתח המסך הבא, בו יש להירשם למפגשים של כל קורס בנפרד:

|              |                    | ור קיץ תשע"ג       | סמסנ    | דו - חוגי,    | שים -כלכלה      | סים ומפג                        | יום לקורי<br>חזרה                   | ריש<br>ו  |
|--------------|--------------------|--------------------|---------|---------------|-----------------|---------------------------------|-------------------------------------|-----------|
|              |                    |                    |         |               |                 |                                 | קורס                                | בחר       |
| ים 🖻         | שם קבוצת קורס      | מספר קבוצת קורסים  | שעות    | נקודות זכות   | שם קורס         | מספר קורס                       | מפגשים                              | 匂         |
| בה משותפים   | כלכלה קורסי חוג    | 206101-0950        | 5       | 5             | מיקרו כלכלה ב   | 206.2020                        |                                     |           |
| בה משותפים 🚽 | כלכלה קורסי חוג    | 206101-0950        | 5       | 5             | מאקרו כלכלה ב   | 206.2040                        | P                                   |           |
|              |                    |                    |         |               | פנוים 🛋<br>החוג | מקומות<br>וג 65<br>ה - תלמידי ו | שם קבוצה<br>תלמידי הח<br>שים בקבוצו | لھ<br>مود |
|              | מפגשים             | מקומות פנוים במפגש |         | שם מפגש       | מספר מפגש       | גש                              | שם סוג מפ                           | 匂         |
|              | <u>להצגת המפגש</u> | 65                 | : שיעור | מיקרו כלכלה ב | 206.2020ק01     | ה ב שיעור <sup>י</sup>          | מיקרו כלכל                          |           |
| <u>•</u>     | <u>להצגת המפגש</u> | 65                 | : תרגיל | מיקרו כלכלה ב | 206.2020ק02     | ה ב תרגיל                       | מיקרו כלכל                          |           |
|              |                    |                    |         |               |                 |                                 | ור רישום                            | שמ        |

- בטבלה העליונה במסך, המופיעה תחת הכותרת **בחר קורס**, יש לבחור את הקורס על מנת להירשם למפגשים בו.
- בטבלה האמצעית **"בחירת מפגשים לקורס"-** יש לבחור את הקבוצה המתאימה (**תלמידי החוג** או **חוגים אחרים** וכו') ולסמנה. שימו לב למספר המקומות הפנויים.

## כדאי לדעת!!!

ייתכן מצב בו יהיו מספר קבוצות המתאימות לך (למשל- תלמידי החוג 1, תלמידי החוג2 וכו'). עליך לשים לב כי לכל קבוצה יש לוח זמנים משלה ומרצה/ מתרגל משלה אותם תוכל לראות בחלק ג' של המסך, תחת הטבלה "מפגשים בקבוצה".

לאחר שבחרת את קבוצת המפגשים אליה ברצונך להירשם, לחץ על

תתקבל הודעה כי "הרישום בוצע". סגור את החלונית **ועבור** אל הקורס הבא המופיע בטבלה העליונה במסך המופיעה תחת הכותרת **בחר קורס**.

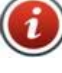

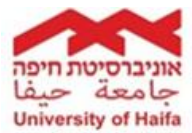

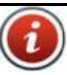

f

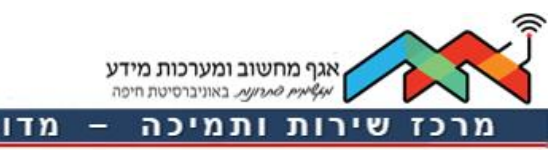

– מדור הדרכות IT

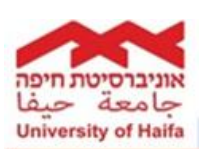

שינוי קבוצה אליה נרשמת

עליך להיכנס היכנס לקורס אליו נרשמת,

|                 |                    |                      | ויץ תשע"ג      | טר ק  | опо     | ו - חוגי, | שים -כלכלה ז       | ם<br>רסים ומפג | ום > רישו<br><b>וום לקוו</b><br>חזרה<br>קורס | ריש<br>ריש<br>בחר |
|-----------------|--------------------|----------------------|----------------|-------|---------|-----------|--------------------|----------------|----------------------------------------------|-------------------|
|                 |                    | שם קבוצת קורסים      | ר קבוצת קורסים | מספ   | שעות    | ודות זכות | שם קורס נז         | מספר קורס      | מפגשים                                       | 归                 |
|                 | ותפים 🔄            | כלכלה קורסי חובה משו | 206101-0950    |       | 5       |           | מיקרו כלכלה ב 5    | 206.2020       |                                              |                   |
|                 |                    |                      |                |       |         |           | קרו כלכלה ב        | יים לקורס: מיי | שים רשומ                                     | מפגו              |
| מפגשים 📥        | מקומות פנוים במפגש | שם מפגש              | מספר מפגש      |       | ופגש    | שם סוג מ  | קומות פנוים בקבוצה | נ מפגשים מי    | שם קבוצו                                     | 归                 |
| להצגת המפגשים   | 64                 | מיקרו כלכלה ב שיעור  | 206.2020ק01    | שיעור | כלה ב ע | מיקרו כלו | 6                  | הוג 4          | תלמידי ה                                     |                   |
| להצגת המפגשים 👻 | 64                 | מיקרו כלכלה ב תרגיל  | 206.2020م02    | תרגיל | כלה ב ו | מיקרו כלי | 6                  | הוג 4          | תלמידי ה                                     |                   |
|                 |                    | רישום לקורס          | ביטול          |       |         |           |                    | בקורס          | וי מפגשים                                    | שינ               |

וללחוץ על שינוי מפגשים בקורס . כעת יש לבחור את הקבוצה הרצויה ולשמור שוב את הרישום.

שים לב, מומלץ לבדוק מקומות פנויים לפני ביצוע השינוי.

## <u>ביטול רישום לקורס</u>

עליך להיכנס לקורס אותו אתה רוצה לבטל (באותו האופן בו מצאת את הקורס לצורך הרישום)

| ייש <sup>י</sup> | אום לקור<br>חזרה | לקורסים ומפגשים -כלכלה דו - חוגי, סמסטר קיץ תשע"ג<br>                    |                    |            |         |             |                     |                    |                      |  |
|------------------|------------------|--------------------------------------------------------------------------|--------------------|------------|---------|-------------|---------------------|--------------------|----------------------|--|
| חר<br>ק          | קורס<br>מפגשים   | שים מספר קורס שם קורס נקודות זכות שעות מספר קבוצת קורסים שם קבוצת קורסים |                    |            |         |             |                     |                    |                      |  |
|                  |                  | 206.2020                                                                 | מיקרו כלכלה ב      | 5          | 5       | 206101-0    | כלכלה קורסי חובה מש | ותפים 🖃            |                      |  |
| פג               | שים רשומ         | יים לקורס: מי                                                            | ויקרו כלכלה ב      |            |         |             |                     |                    |                      |  |
| 乍                | שם קבוצו         | ת מפגשים מ                                                               | מקומות פנוים בקבוא | ה שם סוג מ | ופגש    | מספר מפגש   | שם מפגש             | מקומות פנוים במפגש | מפגשים               |  |
|                  | תלמידי ה         | 4 חוג                                                                    | 64                 | מיקרו כלי  | כלה ב ש | 01ס206.202ק | מיקרו כלכלה ב שיעור | 64                 | <u>להצגת המפגשים</u> |  |
|                  | תלמידי ה         | 4 an                                                                     | 64                 | מיקרו כלי  | כלה ב ת | 206.2020م20 | מיקרו כלכלה ב תרגיל | 64                 | להצגת המפגשים        |  |

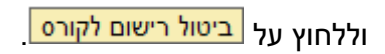

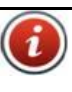

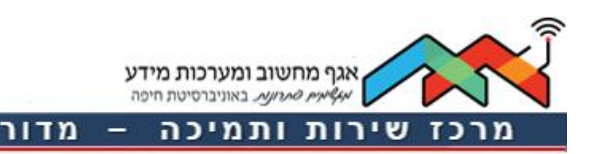

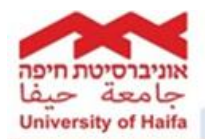

עזרה 🕜

# רישום לקורסים בשפות זרות (קורסים ללא קבוצות )

להזכירך, לכל סטודנט החייב בקורסי "אנגלית שפה זרה" תתווסף במסך – **חלונות רישום** תכנית לימודים נוספת "אנגלית שפה זרה" . רישום לקורסי אנגלית יתבצע תחת תכנית זו.

| לחץ על <mark>רישונ</mark> | ו לקורסים 🕨. ייפתח המסך הבא:                           |
|---------------------------|--------------------------------------------------------|
| רישום > רישום             |                                                        |
| מסך בחירה י               | ורסים לתוכנית לימודים - כלכלה דו - חוגי, סמסטר ב תשע"ג |
| פרמטרים לבחירו            |                                                        |

| דות זי<br>ה אקז    | כות<br>דמית | שעות<br>שעות<br>קטגוריה       |           |      |        |     |                |                 |                                     |        |
|--------------------|-------------|-------------------------------|-----------|------|--------|-----|----------------|-----------------|-------------------------------------|--------|
| בו קב<br>ה<br>מזכה |             | שט קב. קוו<br>ביצוע סינון     |           |      |        | L   |                |                 |                                     |        |
| ירה                | מספר קורס   | שם קורס                       | נקודות זכ | שעות | ת חובה | ורמ | קטגוריה        | מספר קב. קורסים | שם קב. קורטים                       | סילבוס |
|                    | 701.1715    | אנגלית טרום מתקדמים           | 0         | 4    |        | אנג | ש"ת - שיעור ות | 701000-6001     | שפות זרות קורסי אנגלית טרום מתקדמים | הצגה   |
| E                  | 701.1716    | אנגלית מתקדמים 1              | 0         | 4    |        | אנג | ש"ת - שיעור ות | 701000-6002     | אנגלית מתקדמים 1                    | הצגה   |
| 5                  | 701.1717    | אנגלית מתקדמים 2              | 0         | 4    |        | אנג | ש"ת - שיעור ות | 701000-6003     | אנגלית מתקדמים 2                    | הצגה   |
| E                  | 210.1150    | חשבון דיפרנציאלי ואינטגראלי ב | 5         | 6    |        | rמ  | ש"ת - שיעור ות | 206100-0603     | סמינריונים                          | הצגה   |
| E                  | 206.2720    | יסודות המימון                 | 3         | 4    | ~      | רמ  | ש"ת - שיעור ות | 206101-0950     | כלכלה קורסי חובה משותפים            | הצגה   |
|                    | 206.2723    | יסודות המימון                 | 3         | 5    | ~      | rמ  | ש"ת - שיעור ות | 206101-0950     | כלכלה קורסי חובה משותפים            | הצגה   |
|                    | 206.2030    | מאקרו כלכלה א                 | 5         | 5    | ~      | רמ  | ש"ת - שיעור ות | 206101-0950     | כלכלה קורסי חובה משותפים            | הצגה   |
| -                  | 206.2040    | מאקרו כלכלה ב                 | 5         | 5    | ~      | r۵  | ש"ת - שיעור ות | 206101-0950     | כלכלה קורסי חובה משותפים            | הצגה   |

יש לסמן ✓ בעמודת "בחירה" בקורס הרלוונטי. ייפתח המסך הבא:

|   |   |                  |          |      | תשע"ג         | טר ב       | oad               | חוגי,     | - IT   | ם -כלכלה                 | גשי    | רסים ומפ                            | ם לקוו               | l   |
|---|---|------------------|----------|------|---------------|------------|-------------------|-----------|--------|--------------------------|--------|-------------------------------------|----------------------|-----|
| _ |   |                  |          |      |               |            |                   |           |        |                          |        |                                     | זרה                  | n   |
|   |   |                  |          |      |               |            |                   |           |        |                          |        |                                     | giro                 | 2.7 |
|   | 2 | ם קבוצת קורסים 🔄 |          | רסים | וספר קבוצת קו | אעות מ     | ות י              | ןודות זכו | נק     | ו קורס                   | שם     | מספר קורס                           | מפגשים               | 1   |
|   |   | מתקדמים 2 🔄      | אנגלית ו |      | 701000-600    | 3          | 1                 |           | 0 2    | לית מתקדמים              | אנג    | 701.1717                            | P                    |     |
|   |   |                  |          |      |               |            |                   |           |        | 2 0007070                | -      | ם לדורה אני                         |                      |     |
|   |   |                  |          |      |               |            |                   |           | ה להלו | מתקדמים ב<br>מפגש שבטבלו | 210 1  | ם <i>רק</i> וו ס-אנו<br>ד מכל רשומו | נ מפגשיו<br>זפגש אחי | 2 7 |
|   |   | 🔺 משעה 🛛 משעה    |          | חדר  | יום בשבוע     | ת פנוים    | מקומו             | מפגש ו    | שם מ   | מספר מפגש                |        | פגש                                 | שם סוג מ             | ,   |
|   |   |                  |          |      |               |            |                   |           |        |                          | יעור   | תקדמים 2 ש                          | אנגלית מו            | 2   |
|   |   |                  |          |      |               |            |                   |           |        |                          |        |                                     |                      |     |
|   |   |                  | -        |      | מפגשים        |            | מקומות פנוים<br>1 |           |        |                          |        | פגשים שלהו                          | אחד מהמ<br>יכו מהמ   | 0   |
|   |   |                  |          | Π-   |               |            |                   |           |        | 2 0107700 0              |        | 02-701 1                            | 717                  | -   |
|   |   |                  |          |      | את המפגשים.   | <u>617</u> | 1                 |           | שיעור  | ת מתקדמים 2              | MERT'  | 031/01.1                            | 747                  | 5   |
|   |   |                  |          | -    | להצגת המפגשים |            | 9                 |           | שיעור  | ת מתקדמים 2              | אנגליי | 012701.1                            | /1/                  | 6   |
|   |   |                  |          |      | צגת המפגשים.  | ഷ          |                   | 2         | שיעור  | ת מתקדמים 2              | אנגלי  | 04_701.1                            | 717                  | C   |
|   |   |                  |          |      | צגת המפגשים.  | ഷ          |                   | 3         | שיעור  | ת מתקדמים 2              | אנגלי  | 02_701.1                            | 717                  | Ç   |
|   |   |                  |          | ▼    | צגת המפגשים.  | สา         |                   | 6         | שיעור  | ת מתקדמים 2              | אנגלי  | 16 <sub>2</sub> 701.1               | 717                  | C   |

i

ניתן לראות את לוח הזמנים הרלוונטי למספר מפגש אליו אתה מעוניין להיפגש, יש ללחוץ על 🔸

f

בחר באמצעות 🚺 את המפגש המתאים לך וללחוץ על שמור רישום.

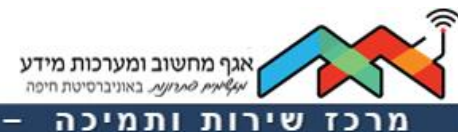

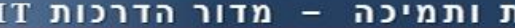

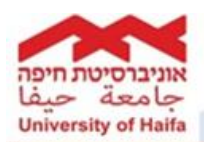

<u>דגשים חשובים</u>

מומלץ מאוד בסיום הרישום או ביצוע שינויים/ביטולים ברישום , לבדוק בתדפיס מערכת השיעורים שהשינויים אכן נקלטו. לרשותכם, מדריך <u>הנחיות להוצאת תדפיס מערכת שיעורים דרך פורטל הסטודנטים</u> בסיום הרישום.

. 💶 במהלך הרישום, ייתכן שתיתקל בהודעות שגיאה המסומנות באייקון

שגיאות אלו יחייבו אותך לבדוק שנית את הנתונים שהזנת ובמקרה הצורך לתקנם:

- חריגה ממספר הנ"ז (נקודות זכות) המותרות- רישום מעבר למקסימום המותר במסגרת תוכנית הלימודים אליה נרשמת. לא תוכל להמשיך ברישום עד שתבטל רישום לקורס אחר.
  - אי השלמת חובות אקדמיים- סטודנט אשר לא השלים חובות אקדמיים הנדרשים כדי להירשם לתכנית / לקורס מסוים. יש לבדוק מול מחלקת הרשמה מהי החובה האקדמית אשר מונעת את הרישום.
  - דרישות קדם- הודעה המתקבלת כאשר אינך עומד בדרישות ציון מעבר בקורס או כאשר יש חובת רישום לקורס מקדים.

במידה ונתקלת בבעיות מן הסוג שלעיל, אנא פנה למרכזת האקדמית בחוג שלך.

במידה ונתקלת בבעיות טכניות אשר אינך מצליח לפתור, אנא פנה לצוות התמיכה של אגף המחשוב בטלפון 04-8240856 , שלוחה מספר 1.

לצפייה בסרטון הדרכה לרישום בפורטל הסטודנטים לחצ/י <mark>כאן</mark>.

ב – ה – צ – ל – ח – ה ! ! !

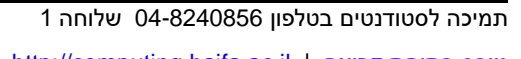

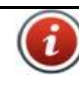